## 远程控制连接方式及使用说明

1、远程控制设备连接方法:

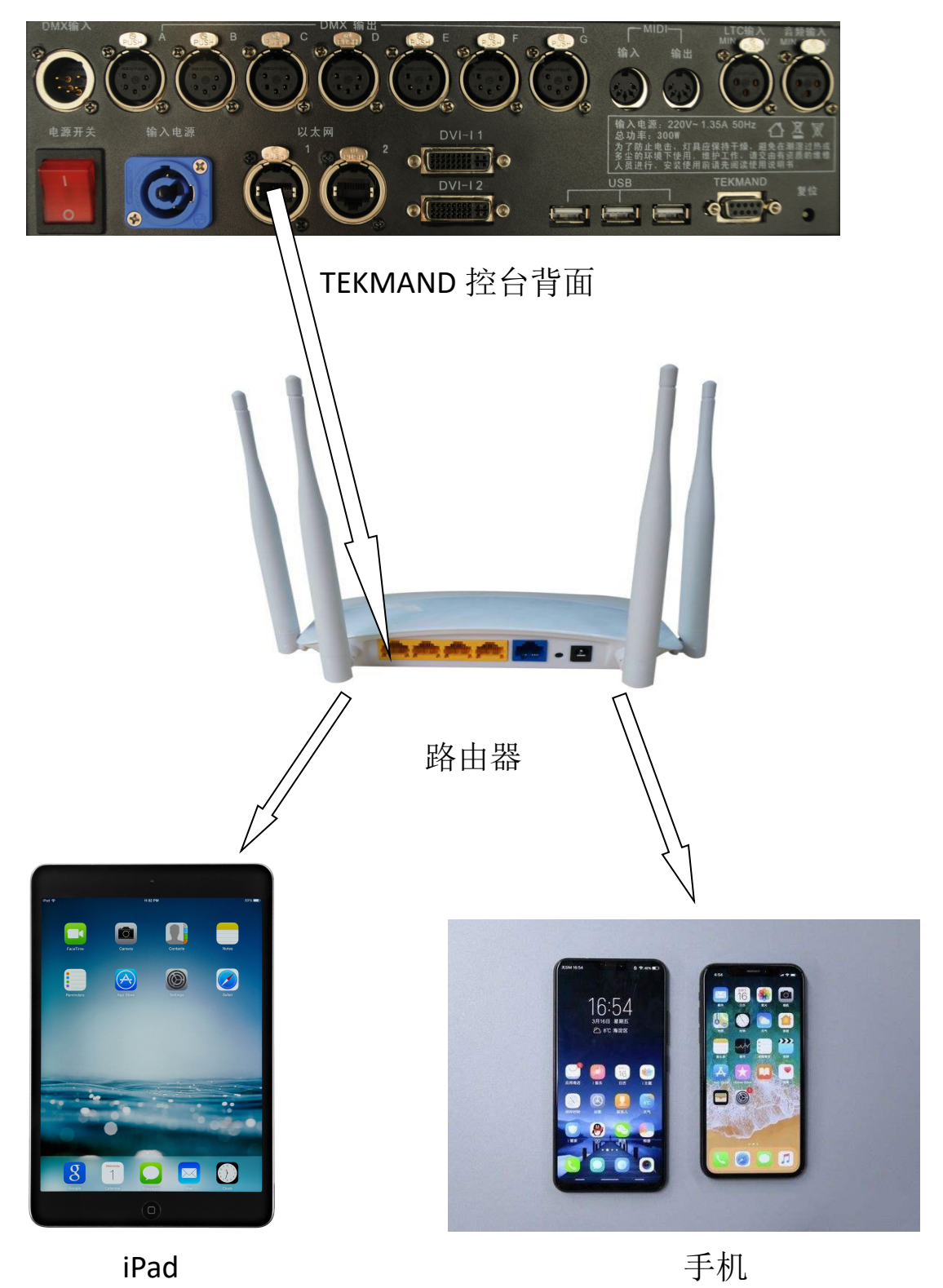

**重要提示:**路由器的网段必须要和控台的一致(路由器 IP 默认是 192.168.1.1),路由器接线是 LAN(1,2,3,4)口。手机端要下载远程控制 APP,然后加入该局域网即可实现远程控制。

## 具体步骤如下:

1、控台的网口1连接路由器的LAN口;

2、手机登入 APP 应用商店,搜索 Tekmand 然后点击下载;

3、打开控台的设置菜单 控制台/全局设置/远程登录,然后把'启用' 激活;

4、打开手机搜索并连接路由器 WiFi, 然后打开下载好的 Tekmand 应 用程序,这时 APP 里会显示控台的 IP 地址列表(如下图所示左边是 ios 系统右边是 Android 系统), 点击对应控台的 IP, 然后输入账号和密 码登录。

| 10:02                   |            | 🗢 🗩 |
|-------------------------|------------|-----|
| Cor                     | nsoles     | i   |
|                         |            |     |
| 192.168.4.22:DELL       |            | >   |
| 192.168.4.38:DESKT0     | DP-HT51CID | >   |
| 192.168.4.29:DESKT0     | DP-143PQ20 | >   |
| 192.168.4.90:FINEAR     | T-FYF      | >   |
| 192.168.4.213:tekmar    | nd         | >   |
| 192.168.4.23:cy-PC      |            | >   |
| 192.168.4.215:Tekmand > |            | >   |
| 192.168.4.40:User-P0    | 2          | >   |
| 172.16.1.1:Tekmand      |            | >   |
| 192.168.4.203:Tekma     | nd         | >   |
|                         |            |     |
|                         |            |     |

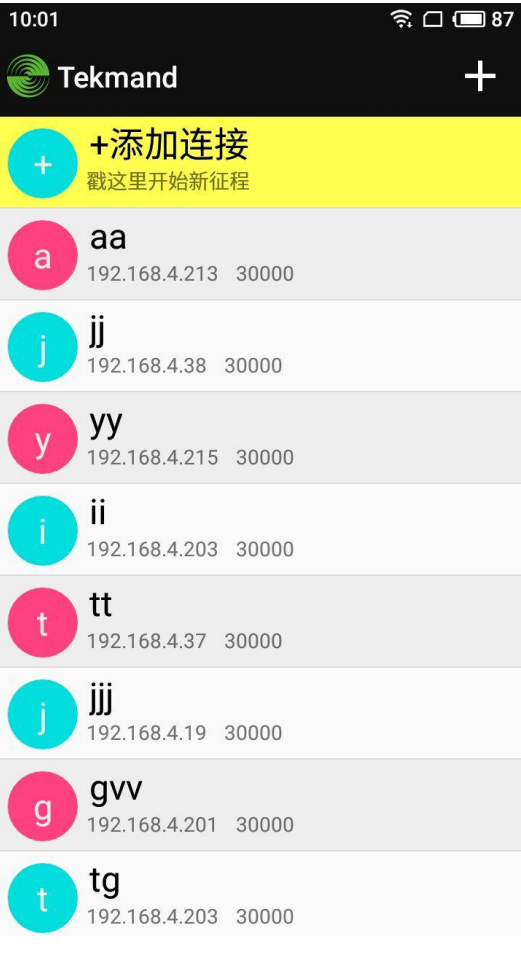